# Технический паспорт изделия HiTE PRO Gateway

Устройства предназначены для беспроводного управления питанием электроприборов. Принцип работы основан на совместном использовании двух типов устройств:

#### Передатчик сигнала (радиовыключатели LE, пульты DST; радиомодули UNI, датчик движения Smart Motion, сервер умного дома Gateway)

Отправляет радиосигнал всем блокам приема, находящимся в радиусе действия.

#### Блок приема сигнала (блок радиореле Relay);

Замыкает / размыкает цепь питания при получении сигнала от передатчиков, с которыми связан.

# Сервер умного дома HiTE PRO Gateway

#### Технические характеристики

| Рабочая частота                  | 868 МГц, Wi-Fi 2,4ГГц |
|----------------------------------|-----------------------|
| Интерфейсы подключения           | Wi-Fi, RJ-45, USB     |
| Способ передачи сигнала          | двунаправленный       |
| Кодировка                        | адресная трансмиссия  |
| Напряжение питания               | 220B                  |
| Номинальный расход мощности      | 1.5Вт                 |
| Рабочая температура              | от -30 до +50 °С      |
| Дальность действия радиосигнала* | до 250 метров         |
| Габариты                         | 58 х 63 х 30 мм       |
| Bec                              | 100 г                 |

\* Указанная дальность действия относится к открытому пространству без преград.

### Установка

Подключить сервер умного дома HiTE PRO Gateway в сеть электропитания (розетку).

# Информация об устройстве

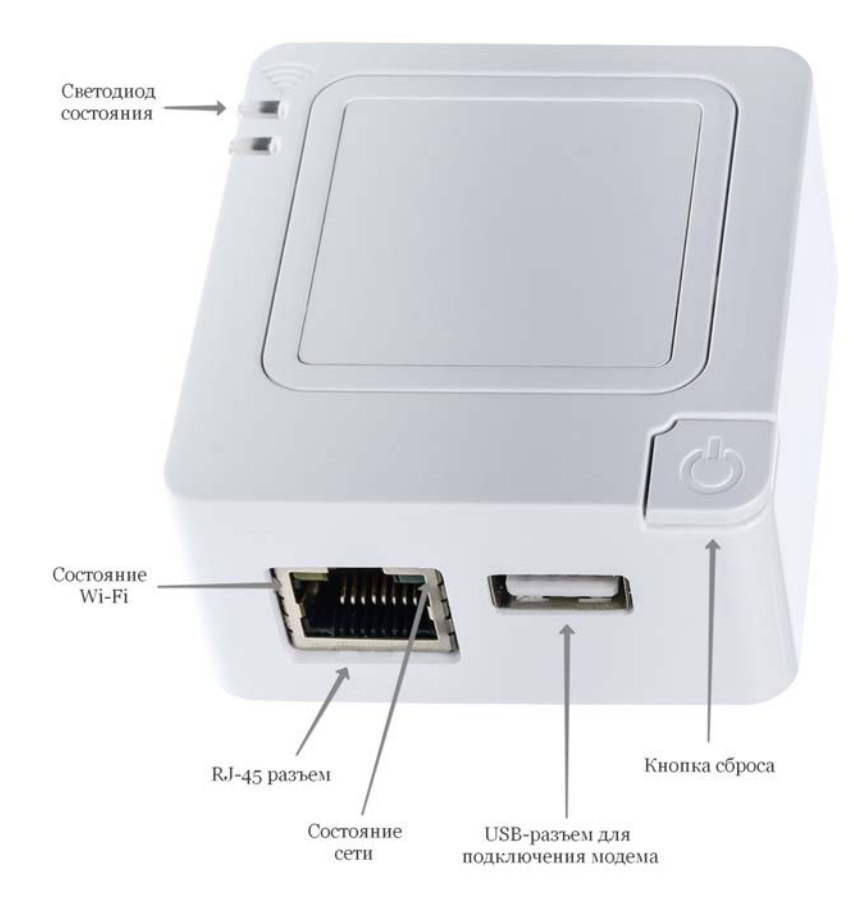

Светодиод состояния светится зеленым, когда устройство подключено в сеть, загрузилось и готово к работе.

Светодиод состояния Wi-Fi и сети отображает текущее состояние:

- Не светится выключен
- Светится включен
- Мигает идет передача данных

USB разъем предназначен для подключения 3G/4G модемов, для обеспечения устройства интернетом.

Кнопка сброса предназначена для перезагрузки устройства (нажатие до 7 секунд) и сброса на заводские настройки (нажатие дольше 7 секунд).

### Первоначальная настройка устройства

- 1. Установите мобильное приложение HiTE PRO из Play Маркет или App Store.
- Подключитесь к Wi-Fi сети HiTE на вашем мобильном телефоне, в качестве пароля используйте «4952563300», либо подключите в разъем RJ-45 кабель от вашего роутера и подключитесь к вашей текущей Wi-Fi сети.
- 3. Откройте приложение, вас перенаправит на страницу регистрации.
- 4. Зарегистрируйтесь, запомните логин (почта) и пароль, в дальнейшем при необходимости можно восстановить посредством почты или ответом на секретный вопрос, указанный при регистрации.
- 5. Если требуется, подключите устройство к вашей Wi-Fi сети. Для этого перейдите в раздел настройки «Поиск сетей» и следуйте инструкциям, указанным на странице.

# Интерфейс устройства

Подключить сервер умного дома HiTE PRO Gateway в сеть электропитания (розетку).

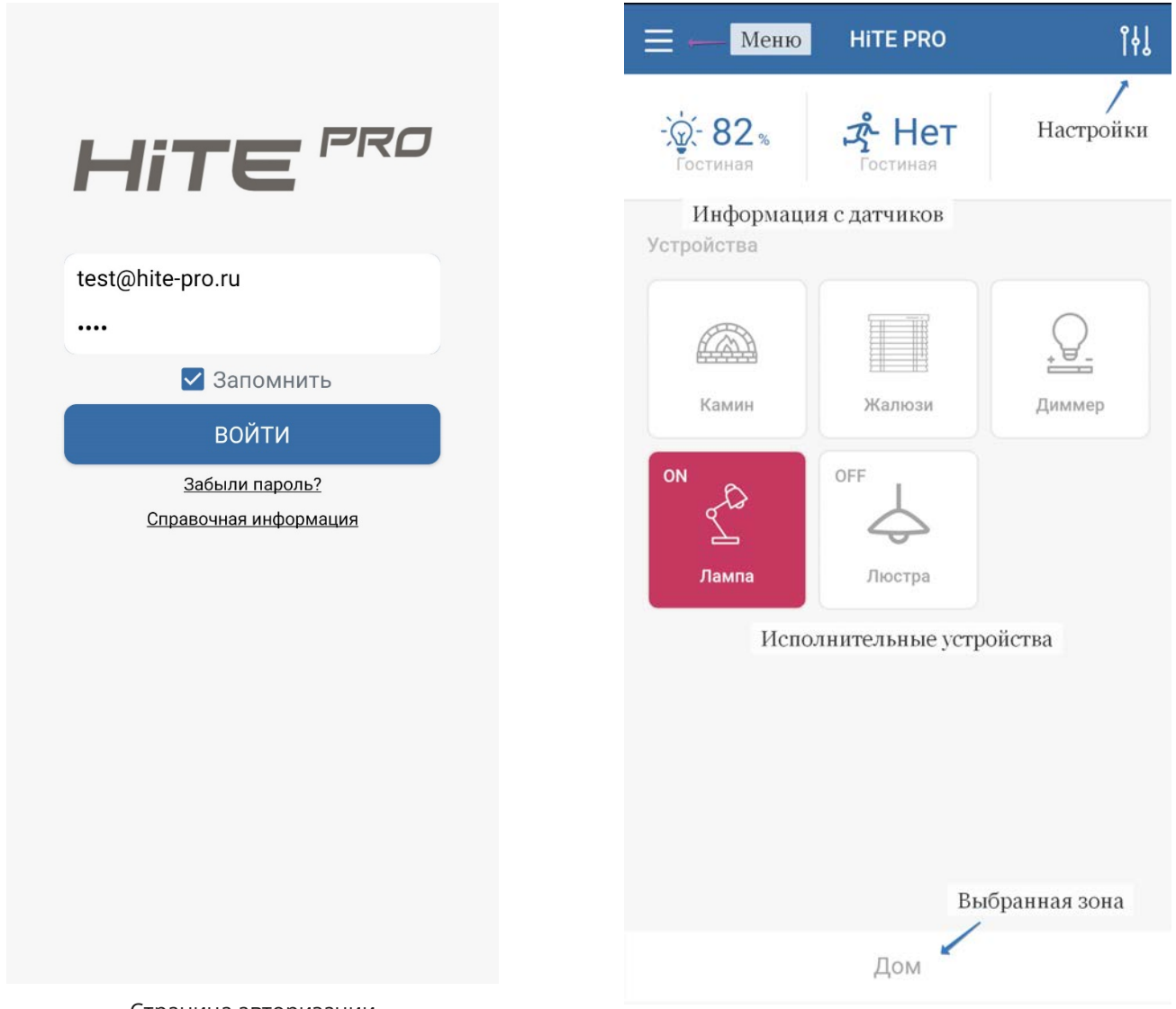

Пример главного экрана

Страница авторизации

| устроиство                                            |                | 🔶 Настройки                                                                                                    |
|-------------------------------------------------------|----------------|----------------------------------------------------------------------------------------------------|
| ческий поиск Руч                                      | чная настройка | Главный экран                                                                                                    |
| кция по добавленин                                    | ю устройств    | Дом                                                                                                    |
| Поиск устройсте                                       | ва             | Подключение к Wi-Fi                                                                                              |
| еский поиск Ру                                        | чная настройка | Поиск сетей                                                                                                    |
| тва<br>2,4                                            | ,              | Восстановить раздачу сети WiF<br>(сейчас подключены к сети)                                                      |
| ение Тест                                             | Настроить      | Режим работы Ethernet-порта                                                                                      |
|                                                       |                |                                                                                                    |
|                                                       |                | WAN                                                                                                    |
| е устройства                                          |                | WAN                                                                                                    |
| стройства                                             |                | WAN<br>Сохранение БД                                                                                             |
| устройства                                            |                | WAN<br>Сохранение БД<br>Сохранить в облако<br>Восстановить из облака                                             |
| тройства                                              |                | WAN<br>Сохранение БД<br>Сохранить в облако<br>Восстановить из облака                                             |
| устройства<br>а<br>ограммы                            | ,              | <ul> <li>WAN</li> <li>Сохранение БД</li> <li>Сохранить в облако</li> <li>Восстановить из облака</li> </ul>       |
| е устройства<br>ы<br>а<br>гограммы<br>ить в избранное |                | WAN<br>Сохранение БД<br>Сохранить в облако<br>Восстановить из облака<br>Сохранить настройки<br>Страница настроек |

# Информация о версиях устройств HiTE PRO

**«Gate Ready»** - устройства с пиктограммой «Gate Ready» на корпусе. Поддерживают упрощенное сопряжение с сервером умного дома HiTE PRO и датчиками.

**«1.0 версии»** - устройства, выпущенные до января 2019г. и устройства без пиктограммы «Gate Ready» на корпусе. Поддерживаются сервером умного дома и датчиками в режиме ручного подключения.

# Добавление устройств

Для добавления датчиков и исполнительных устройств необходимо перейти в соответствующий раздел меню, нажать «Поиск устройства», если на подключаемом устройстве есть логотип «Gate Ready». Либо перейти в раздел «Ручная настройка», выбрать тип устройства и следовать дальнейшим инструкциям на странице.

### Раздел зоны и устройства

В данном разделе можно создавать дополнительные зоны (комнаты, пространства), редактировать и удалять устройства.

# Раздел настроек

В данном разделе можно установить следующие параметры сервера умного дома:

- 1. Главный экран отображение на первой после авторизации странице всех элементов (зона Дом), избранных элементов, либо любой добавленной вручную зоны.
- 2. Подключение к Wi-Fi позволяет подключиться к вашей сети, либо изменить логин-пароль от Wi-Fi сети, установленной по умолчанию.

- 3. Режим работы Ethernet-порта по умолчанию установлен WAN, служит для подключения кабеля от роутера. Для подключения компьютера к данному порту режим надо изменить на LAN.
- 4. Сохранить БД сохранение базы данных для возможности восстановления всех настроек в случае сброса.

### Сброс к заводским настройкам и очистка памяти

Нажмите и удерживайте Кнопку сброса на устройстве в течение 10-ти секунд.

### Справочная информация и устранение неполадок

**Поиск и устранение неполадок.** Приведенные ниже инструкции помогут устранить проблемы, которые могут возникнуть при подключении или работе устройства.

#### Не горит зеленый светодиод на лицевой стороне устройства.

Проверьте наличие электропитания в розетке. Попробуйте переподключить сервер в розетку, светодиод должен загореться через 1 минуту.

#### Нет доступа к устройству по Wi-Fi.

Проверьте видит ли ваш телефон сеть HiTE, если да, произведите подключение к ней. Если такой сети нет, то, возможно было произведено подключение устройства к вашей сети, тогда подключитесь к ней и попробуйте зайти в приложение повторно.

Страна происхождения: РФ.

Производитель: ООО «Хайт Про», 123098, Россия, г. Москва, ул. Гамалеи, д. 7, к. 40. Продукция сертифицирована и разрешена к продаже на территории стран Таможенного союза.

Дата производства

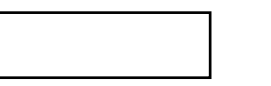

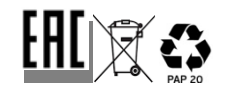